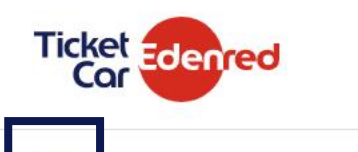

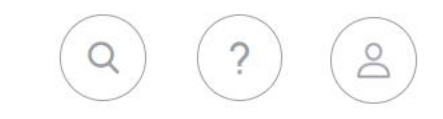

Ingresar al MENÚ DE OPCIONES para ver el árbol de actividades que se pueden realizar y dar clic en el icono mostrado.

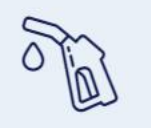

COMBUSTIBLE

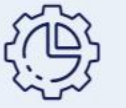

OPERACIONES

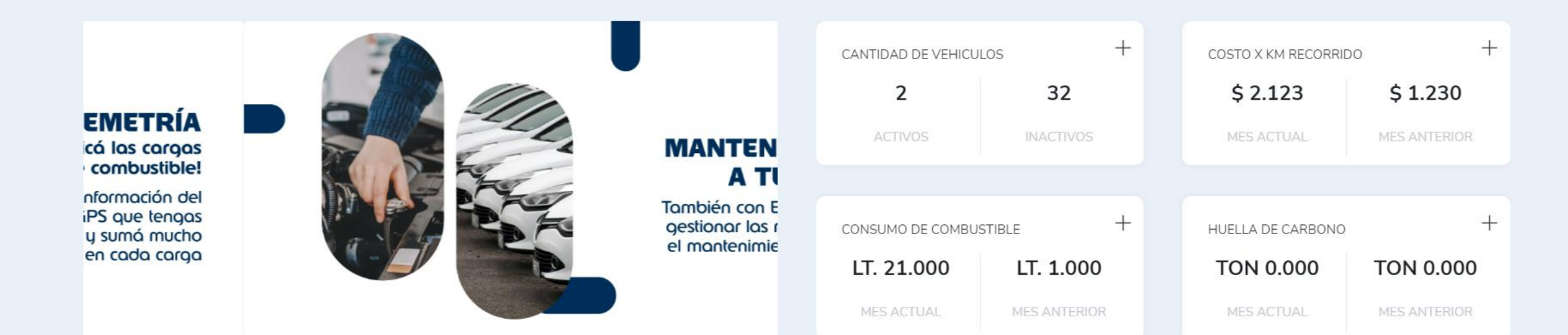

•

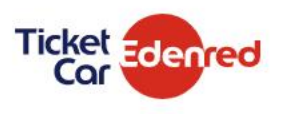

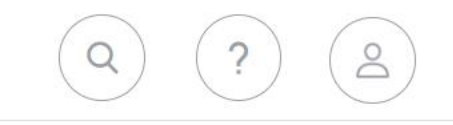

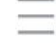

## OPERACIONES

Jerarquia

Restricciones

Conductores

Activacion de tarjetas

Auditoría de acciones sobre unidades

Alertas

Central de unidades

Odómetro

Mapa de estaciones

Ficha de flota

Pedido de crédito

Parámetros de empresa

Pedidos de tarjetas

Gestión de tarjetas

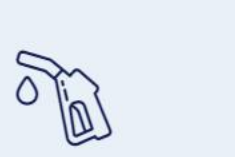

COMBUSTIBLE

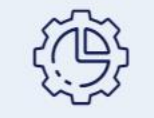

OPERACIONES

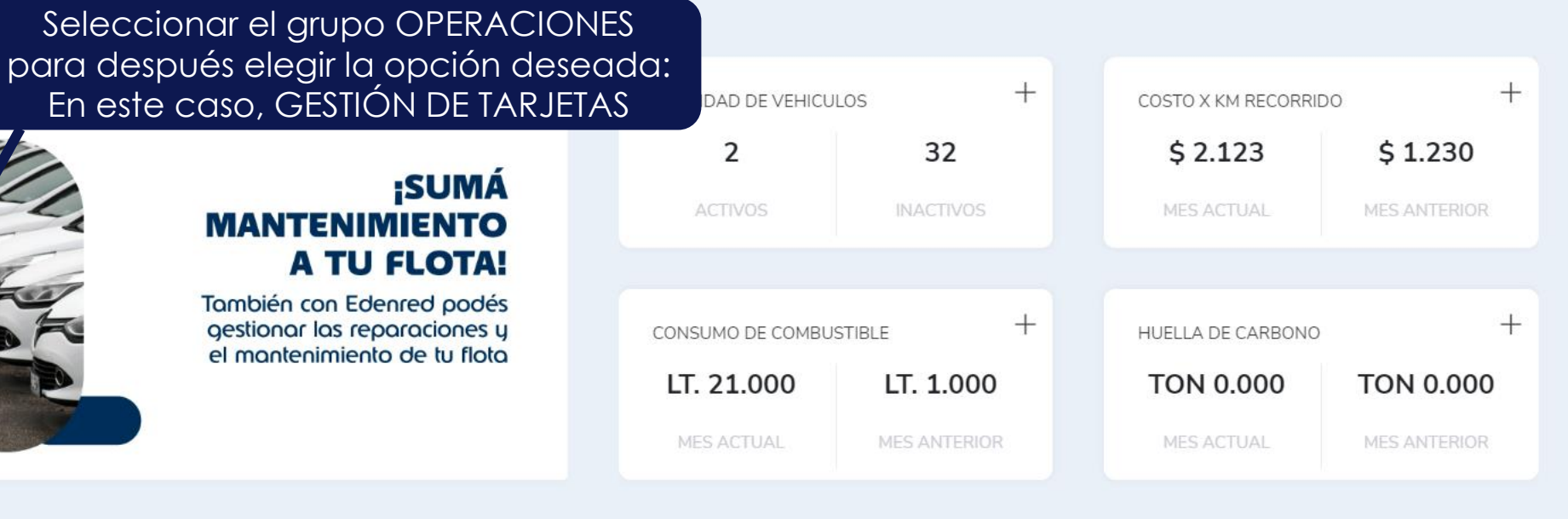

0 • 0

•

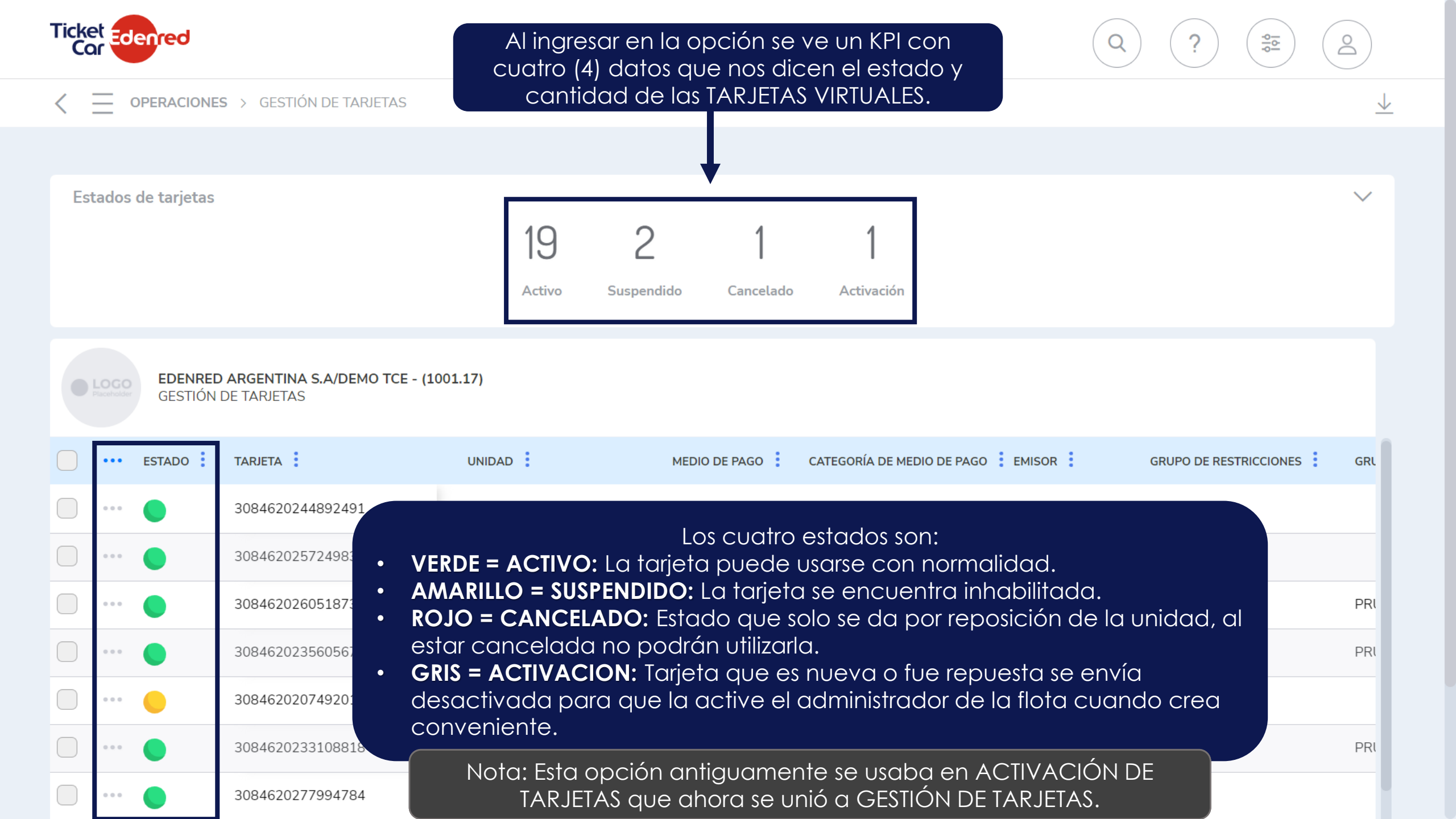

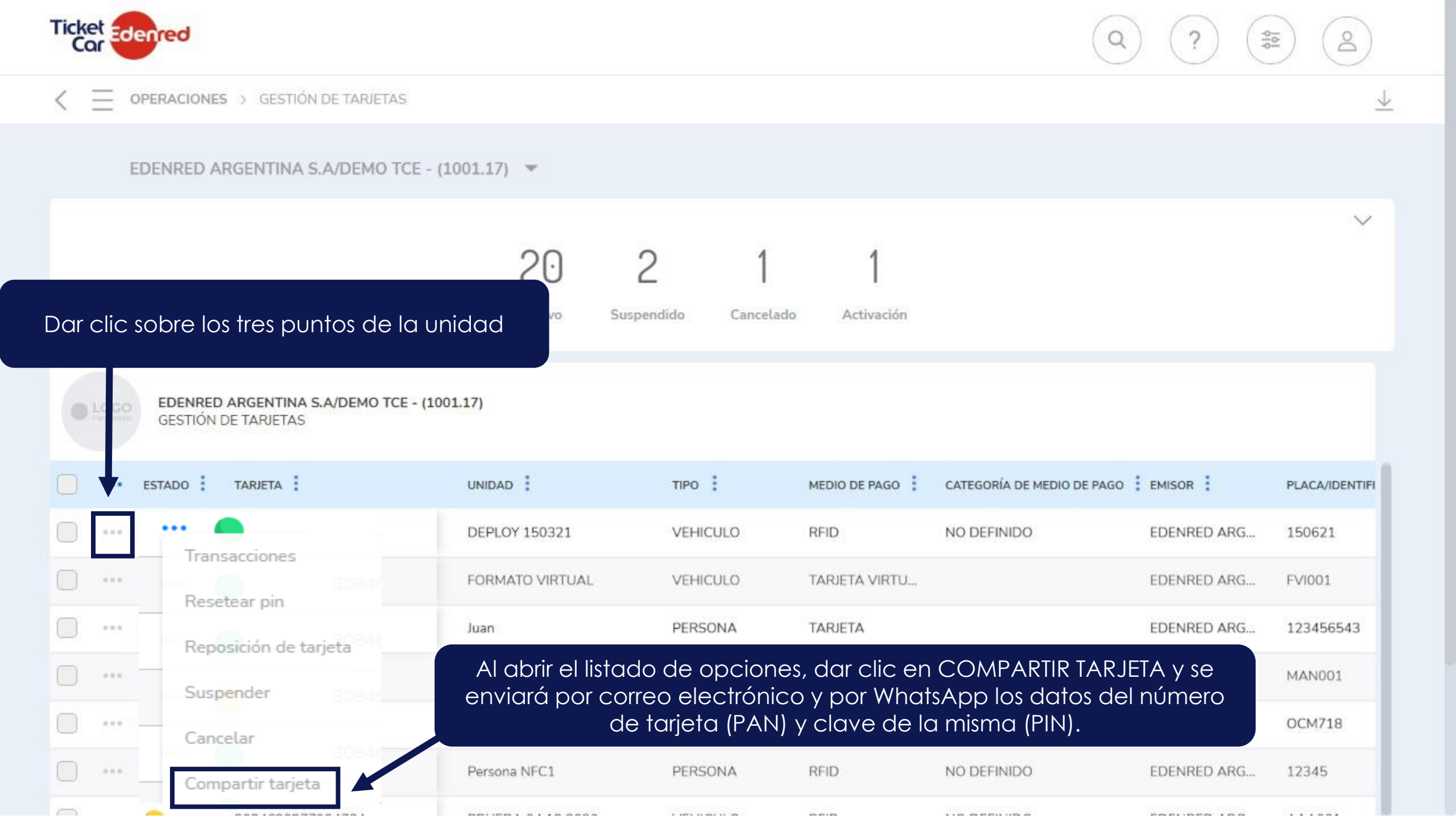

| Ticket Edenred                                                                                                    | Compartir tarjeta 308                  | 462025724983   | X                | ?           |                |  |  |  |  |
|----------------------------------------------------------------------------------------------------|----------------------------------------|----------------|------------------|-------------|----------------|--|--|--|--|
| C _ OPERACIONES > GESTIÓN DE TARJETAS                                                                                                    | Correo electrónico Número de celular 🛈 |                |                  |             | $\overline{1}$ |  |  |  |  |
|                                                                                                    | clientes-ar@edenred.com                |                | +54 • 1125148399 |             |                |  |  |  |  |
| Estados de tarjetas                                                                                                    |                                        |                | ACEPT            | AR          | ~              |  |  |  |  |
|                                                                                                    | Activo Susp                            | endido Cancela | ado Activación   |             |                |  |  |  |  |
| Aquí ingresar el correo que deseamos, y el número de celular sólo<br>con el código de área sin el 0, y el número sin el 15.                                                                                                    |                                        |                |                  |             |                |  |  |  |  |
| <ul> <li>••• estado : tarjeta :</li> <li>Nota: Los envíos son instantáneos solo dependerá de la conectividad</li> <li>GRUPO DE RESTRICCIONES : GRUPO DE RESTRICCIONES : GRUPO DE RESTRIC</li></ul> |                                        |                |                  |             |                |  |  |  |  |
| 3084620257249837                                                                                                    | FORMATO VIRTUAL                        | TARJETA VIRTU. |                  | EDENRED ARG |                |  |  |  |  |
|                                                                                                    | Juan                                   | TARJETA        |                  | EDENRED ARG | PRI            |  |  |  |  |
| 3084620235605670                                                                                                    | MANUAL UX                              | RFID           | NO DEFINIDO      | EDENRED ARG | PRI            |  |  |  |  |
|                                                                                                    | OCM718                                 | RFID           | NO DEFINIDO      | EDENRED ARG |                |  |  |  |  |
| 3084620233108818                                                                                                    | Persona NFC1                           | RFID           | NO DEFINIDO      | EDENRED ARG | PRI            |  |  |  |  |
|                                                                                                    |                                        |                |                  |             |                |  |  |  |  |

| Image: Contract in the target as a contract in the lized a contract in the lized a contra contra contract in the lized a contract in the lized                      | Ticket Edenred                                               |                   |                     |                            | Q           | ?                     | O                       |
|----------------------------------------------------------------------------------------------------|--------------------------------------------------------------|-------------------|---------------------|----------------------------|-------------|-----------------------|-------------------------|
| Depreción realizada con éxitol         CERRAR         DENNED ARGENTINA S.A/DEMO TCE - (RI         CERRAR         Image: CERRAR         Image: CERRAR                                                                                                    | C = OPERACIONES > GESTIÓN DE TARJETAS                        |                   | $\bigcirc$          |                            |             |                       | $\overline{\mathbf{h}}$ |
| DEPRED ARGENTINAS SADDEMO TEL 10       UNIDAD I       MEDIO DE PAGO I       CATEGORÍA DE MEDIO DE PAGO I EMISOR I       ORUPO DE RESTRUCCIONES I ORI         ••• ESTADO I TANETA I       UNIDAD I       MEDIO DE PAGO I CATEGORÍA DE MEDIO DE PAGO I EMISOR I       ORUPO DE RESTRUCCIONES I ORI         ••• O 3084620257249837       DEPLOY 150321       RFID       NO DEFINIDO       EDENRED ARG.         ••• O 3084620257249837       FORMATO VIRTUAL       TARIETA VIRTU.       EDENRED ARG.       PRI         ••• O 3084620257249837       FORMATO VIRTUAL       TARIETA VIRTU.       EDENRED ARG.       PRI         ••• O 3084620256051731       Juan       TARIETA       NO DEFINIDO       EDENRED ARG.       PRI         ••• O 3084620235605670       MANUAL UX       RFID       NO DEFINIDO       EDENRED ARG.       PRI         ••• O 308462023108918       Persona NFC1       RFID       NO DEFINIDO       EDENRED ARG.       PRI         ••• O 3084620277994784       PRUEBA 04 12 2020       RFID       NO DEFINIDO       EDENRED ARG.       PRI         ••• O 3084620277994784       PRUEBA 06 12 2021       RFID       NO DEFINIDO       EDENRED ARG.       PRI         ••• O 3084620275921       PRUEBA 06 12 2021       RFID       NO DEFINIDO       EDENRED ARG.       PRI         ••• O 308462026557921 <t< th=""><th></th><th>Operación r</th><th>ealizada con éxito!</th><th></th><th></th><th></th><th></th></t<>                                                                                                    |                                                              | Operación r       | ealizada con éxito! |                            |             |                       |                         |
| ···· ESTADO :TARIETA !UNIDAD !MEDIO DE PAGO !CATEGORÍA DE MEDIO DE PAGO !EMISOR !GRUPO DE RESTRICCIONES !GRU···· ①3084620244992491DEPLOY 150321RFIDNO DEFINIDOEDENRED ARGEDENRED ARGImage: Composition of the the the the the the the the the the                                                                                                    | EDENRED ARGENTINA S.A/DEMO TCE - (10)<br>GESTIÓN DE TARJETAS |                   | CERRAR              |                            |             |                       |                         |
| Image: Signed code code code code code code code co                                                                                                    | ••• ESTADO TARJETA                                           | UNIDAD            | MEDIO DE PAGO       | CATEGORÍA DE MEDIO DE PAGO | EMISOR GF   | RUPO DE RESTRICCIONES | GRL                     |
| Image: Signed code code code code code code code co                                                                                                    | 3084620244892491                                             | DEPLOY 150321     | RFID                | NO DEFINIDO                | EDENRED ARG |                       |                         |
| Image: single single       | 3084620257249837                                             | FORMATO VIRTUAL   | TARJETA VIRTU       |                            | EDENRED ARG |                       |                         |
| Image: Strain Strain Strai | 3084620260518731                                             | Juan              | TARJETA             |                            | EDENRED ARG |                       | PRI                     |
| Image: Signal state       No Definido       Edenred Arg         Image: Signal state       Persona NFC1       RFID       NO DEFINIDO       EDENRED Arg         Image: Signal state       PrueBa 04 12 2020       RFID       NO DEFINIDO       EDENRED Arg         Image: Signal state       PrueBa 06 12 2021       RFID       NO DEFINIDO       EDENRED Arg       PrueBa 06 12 2021                                                                                                    | 3084620235605670                                             | MANUAL UX         | RFID                | NO DEFINIDO                | EDENRED ARG |                       | PRI                     |
| 3084620233108818 Persona NFC1 RFID NO DEFINIDO EDENRED ARG PRI   3084620277994784 PRUEBA 04 12 2020 RFID NO DEFINIDO EDENRED ARG PRI   3084620208257921 PRUEBA 06 12 2021 RFID NO DEFINIDO EDENRED ARG PRI                                                                                                    |                                                              | OCM718            | RFID                | NO DEFINIDO                | EDENRED ARG |                       |                         |
| 3084620277994784       PRUEBA 04 12 2020       RFID       NO DEFINIDO       EDENRED ARG         3084620208257921       PRUEBA 06 12 2021       RFID       NO DEFINIDO       EDENRED ARG       PRI                                                                                                    | <b>3084620233108818</b>                                      | Persona NFC1      | RFID                | NO DEFINIDO                | EDENRED ARG |                       | PRI                     |
| 3084620208257921         PRUEBA 06 12 2021         RFID         NO DEFINIDO         EDENRED ARG         PRI                                                                                                    | 3084620277994784                                             | PRUEBA 04 12 2020 | RFID                | NO DEFINIDO                | EDENRED ARG |                       |                         |
|                                                                                                    | ···· <b>3084620208257921</b>                                 | PRUEBA 06 12 2021 | RFID                | NO DEFINIDO                | EDENRED ARG |                       | PRI                     |

En WhatsApp recibirán el mensaje con el logo tipo de la empresa:

Dentro del mensaje encontrarán la clave (PIN DE LA UNIDAD):

Bienvenido a Ticket Car®. El PIN de tu tarjeta es 0111. Ahora ya podés acceder a la app donde podrás gestionar tus consumos de combustible.

Por favor, NO respondas a este mensaje, es un envío automático.

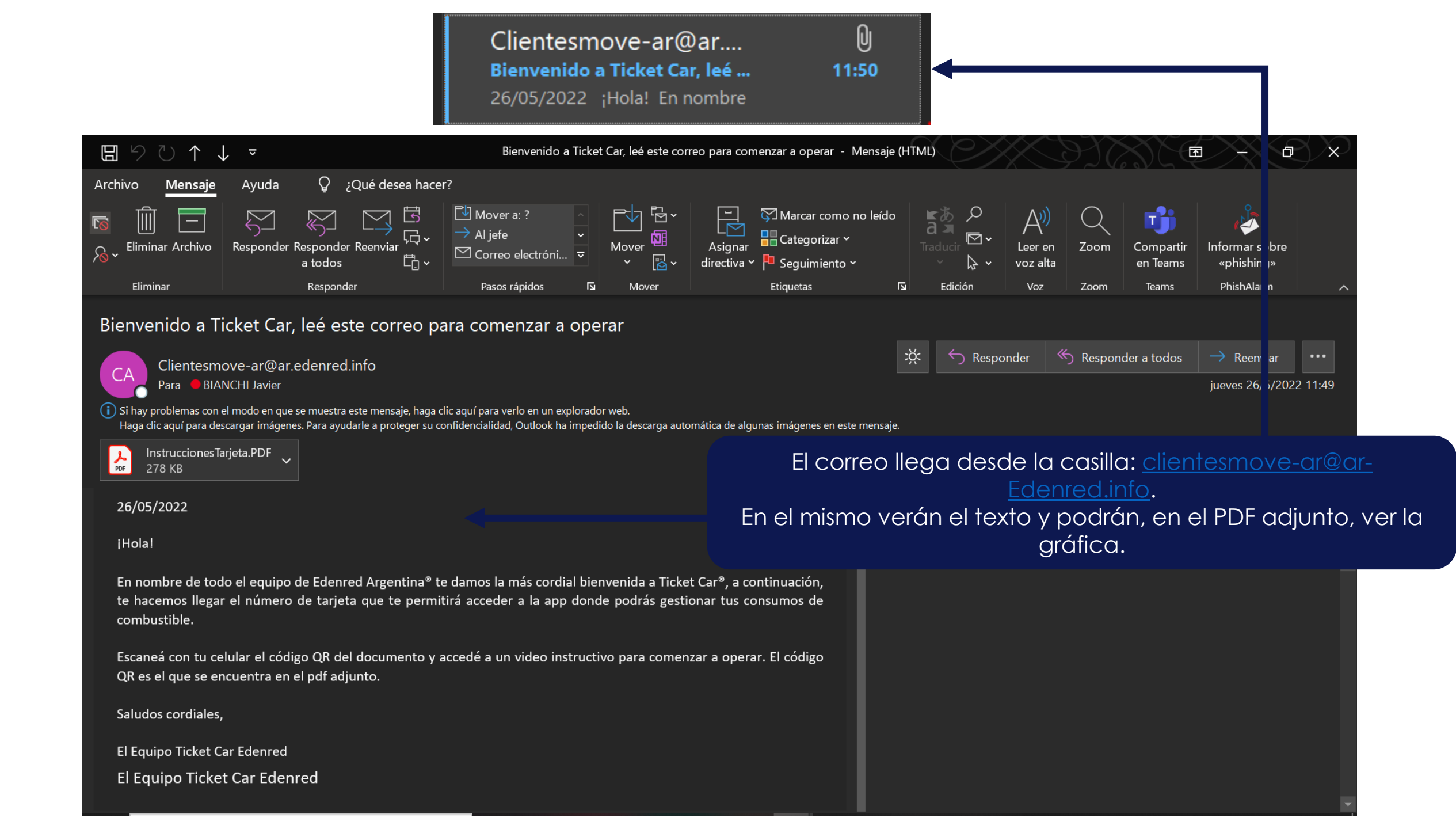